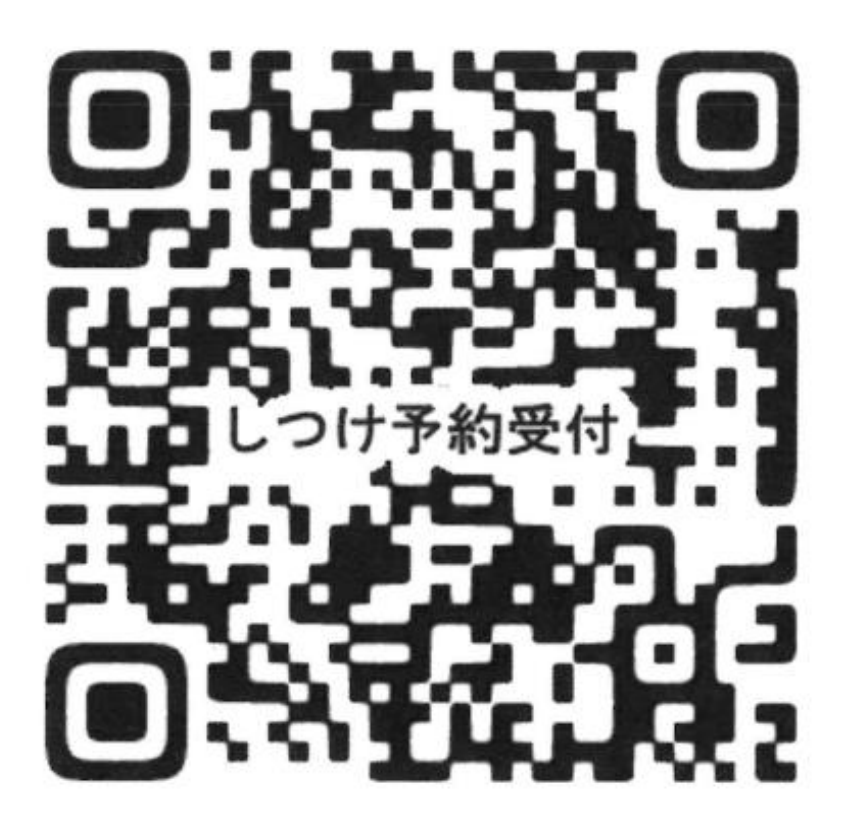

・QRコードもしくは予約サイト

https://airrsv.net/petforest01/calendar

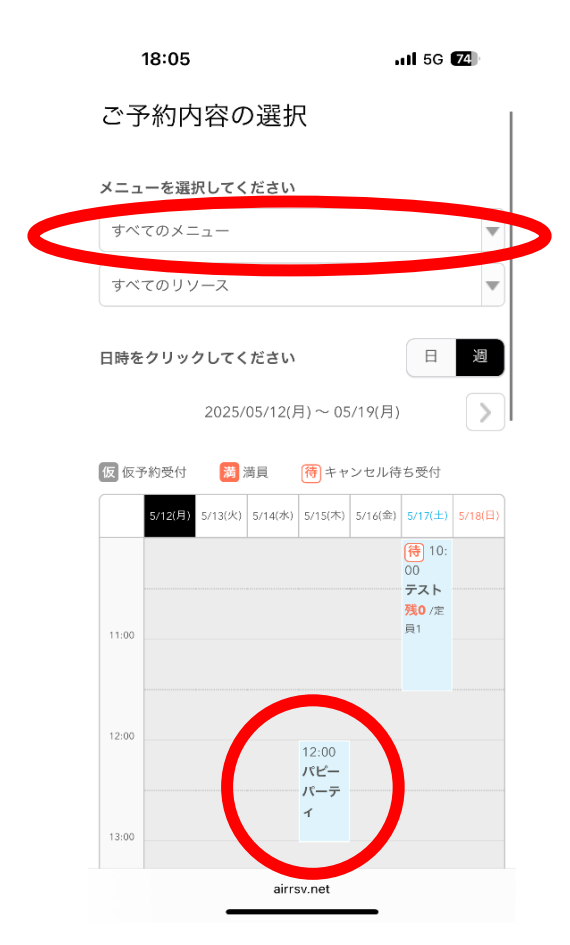

- ・ご予約内容の選択
- 「すべてメニュー」から ご希望の教室を選択 ※ノーズワーク ドッグラン パピーパーティ等
- ・該当する教室が
   カレンダーに表示されます。
  - 教室を「タップ」します。

・該当する教室の
 詳細がクローズアップされます。
 「内容確認・予約へ勧む」

| II SoftBar | nk 🗢 20:02                                | ۰           |
|------------|-------------------------------------------|-------------|
|            | 2025/05/14(水)~05/21(水)                    |             |
| 仮 仮予約      | 受付 満満員 待キャンセル待ち                           | 受付          |
| 5/1        | 4(水) 5/15(木) 5/16(金) 5/17(土) 5/18(日) 5/19 | (月) 5/20(火) |
|            |                                           |             |
| ,          | パピーパーティ                                   |             |
| 11:00      | 05月15日(木)12:00~13:00                      |             |
| <u>9</u>   | <b>桟4 /定員4</b>                            |             |
| 12:00      | 内容確認・予約へ進む                                |             |
|            |                                           |             |
| 13:00      |                                           |             |
|            |                                           |             |
| 14:00      |                                           |             |
|            |                                           |             |
|            |                                           |             |
| 15:00      | airrey pet                                |             |

| オメラ 山İ 奈 20 | ):27 |
|-------------|------|
|-------------|------|

# パピーパーティ

| とても大切な「<br>社会化は子犬の<br>な時期です。<br>この先一緒に楽<br>は、をぜひ体験 | 「社会化」を学ぶレッ:<br>の時期にしか出来ない。<br>後しく暮らすために、 | スンです。<br>とも言われる程 <sup>力</sup><br>「社会化のきっ <i>た</i> |               |
|----------------------------------------------------|------------------------------------------|---------------------------------------------------|---------------|
| 対象                                                 |                                          |                                                   |               |
| <sup>N 家</sup><br>・参加当日に生                          | 後6ヶ月未満で2回目                               | の混合ワクチン技                                          |               |
| 済みのわんちゃ                                            | · h.                                     |                                                   |               |
| ・狂犬病予防接                                            | 種は未接種でも構い                                | ません。                                              |               |
|                                                    |                                          |                                                   |               |
| レッスン内容<br>わんためん同士                                  | -に煙わる 样方か漂                               | 暗に煙わるアンナ                                          |               |
| はじまり、飼主                                            | を買いる、像くな楽                                | 売に買れること/<br>する時の注意点1                              |               |
| 本的な考え方を                                            | お伝えします。                                  |                                                   |               |
|                                                    |                                          |                                                   |               |
| 持ち物<br>・リード(伷綋)                                    | ード不可) 首輪また                               | - はハーネマ                                           |               |
| ・いつものごは                                            | ん・たくさんのおや                                | - はハー ホハ<br>つ                                     |               |
|                                                    | airrsv.net                               | C                                                 |               |
| <                                                  | )<br>۲                                   | <u> </u>                                          |               |
|                                                    |                                          |                                                   |               |
|                                                    |                                          |                                                   |               |
| softBank 🗢                                         | 20:03                                    | ۲                                                 |               |
| "予約內容                                              |                                          |                                                   | 予約数は          |
|                                                    |                                          |                                                   | ] 小] 灰人 (古    |
| ご利用日時                                              |                                          |                                                   | 「1」としてください。   |
| 2025/05/15                                         | (木) 12:00 ~ 13:00                        | )                                                 |               |
| 2023/03/13(<br>開始日時と終了日                            | 12.00 - 13.00<br>  日時をご確認ください            | )                                                 |               |
|                                                    |                                          |                                                   |               |
| 予約人数 🕺                                             |                                          |                                                   |               |
| 1                                                  |                                          |                                                   |               |
|                                                    |                                          |                                                   |               |
|                                                    | )                                        |                                                   |               |
| 3,300円                                             |                                          |                                                   |               |
|                                                    |                                          |                                                   |               |
| 受付・キャン                                             | トルに関する注音事項                               | ī                                                 |               |
|                                                    |                                          |                                                   |               |
| 受付開始                                               | 60日前の0時から気                               | を付を開始します                                          |               |
| 受付締切                                               | 直前まで受付が可能                                | 能です                                               |               |
| 11 - ان بالا بيد عام                               | 25日前の2時ナート                               | سر و در الطريح مد 5                               |               |
| キャンセル<br>受付締切                                      | 25日則の0時までキ<br>  です                       | - ヤンセルか可能                                         | 「予約する         |
| ×134493                                            |                                          |                                                   | <b>-</b>      |
| キャンセル                                              | 店舗に直接お問いる                                | 合わせください                                           |               |
|                                                    | airrsv.net                               |                                                   |               |
|                                                    |                                          |                                                   |               |
|                                                    | 予約する                                     |                                                   |               |
|                                                    | 1.414 2                                  |                                                   | ※リクルートIDについては |
|                                                    |                                          |                                                   |               |
|                                                    | ノフルートロで予約                                | 19 O                                              | 「リクルートIDとは」を  |
|                                                    |                                          | リクルートIDと                                          | ご確認下さい。       |
| リクルートIDに                                           | 登録されている情報が                               | が予約時の初期値                                          |               |
| して入力されま                                            | す。注意事項を必ずる                               | 0 0 00000000000000000000000000000000000           |               |
| けってください                                            |                                          | ご確認の上で予約                                          |               |
|                                                    | 0                                        | ご確認の上で予約                                          |               |
|                                                    | ·•                                       | ご確認の上で予約<br>注意事項を確認                               |               |
|                                                    | °0                                       | ご確認の上で予約<br>注意事項を確認                               |               |
|                                                    | 0                                        | ご確認の上で予∦<br>注意事項を確認                               |               |

## ご予約者情報の入力

### ご予約内容

・お客様情報を入力ください。
 名前欄には
 「わんちゃんの名前」
 を入力ください。

### ご利用日時

2025/05/15(木) 12:00 ~ 13:00

**メニュー名** パピーパーティ

### 予約人数

1人

合計料金(税込) 3,300円

### ご予約者様情報

| 名前(姓) 🗞                 |                        |
|-------------------------|------------------------|
| ◀カメラ <b>!! ゔ</b> 13:43  |                        |
| ご予約者様情報                 |                        |
| <b>名前 (姓)<br/></b>      | 「わんちゃんのお名前」を<br>入力ください |
| 八チ<br>フリガナ (セイ) Ø須      |                        |
| <b>サギヌマ</b><br>(全角カタカナ) |                        |
| フリガナ (メイ)               |                        |
| メールアドレス 题               | 5                      |
| < > 仓 〔                 |                        |

| /                                                                                                    |                                                                                                    |                                                                         |         |                                                                                                    |
|----------------------------------------------------------------------------------------------------|----------------------------------------------------------------------------------------------------|-------------------------------------------------------------------------|---------|----------------------------------------------------------------------------------------------------|
| ハチ                                                                                                    |                                                                                                    |                                                                         |         |                                                                                                    |
| し<br>(全角カタカ                                                                                                    | 1ナ)                                                                                                    |                                                                         |         |                                                                                                    |
| メールア                                                                                                    | ドレス 😡                                                                                                    | 須                                                                       |         |                                                                                                    |
|                                                                                                    |                                                                                                    |                                                                         |         |                                                                                                    |
| (半角英数字                                                                                                    | または記号                                                                                                    | 2)                                                                      |         |                                                                                                    |
| メールア                                                                                                    | ドレス(硲                                                                                                    | 霍認用) <mark>必須</mark>                                                    |         |                                                                                                    |
|                                                                                                    |                                                                                                    |                                                                         |         |                                                                                                    |
| し<br>(半角英数字                                                                                                    | または記号                                                                                                    |                                                                         |         |                                                                                                    |
| 電話番号                                                                                                    | 必須                                                                                                    |                                                                         |         |                                                                                                    |
| 0448561                                                                                                    | 500                                                                                                    |                                                                         |         |                                                                                                    |
| L(半角数字//                                                                                                    | ヽイフンな                                                                                                    | L)                                                                      |         |                                                                                                    |
|                                                                                                    |                                                                                                    |                                                                         |         |                                                                                                    |
|                                                                                                    |                                                                                                    |                                                                         |         |                                                                                                    |
|                                                                                                    |                                                                                                    | 確認へ進む                                                                   |         |                                                                                                    |
| ×                                                                                                    |                                                                                                    |                                                                         | net] @i | 15.00                                                                                                    |
| 「可能にして                                                                                                    | ください。                                                                                                    | US / J MA LWairrsv                                                      | Inel I  | 1 ノビ文                                                                                                    |
| ※このページ                                                                                                    | はSSLを使                                                                                                    | った暗号化モードで                                                               | で表示されてい | います。                                                                                                    |
|                                                                                                    |                                                                                                    | airrey not                                                              |         |                                                                                                    |
|                                                                                                    |                                                                                                    |                                                                         |         |                                                                                                    |
|                                                                                                    |                                                                                                    |                                                                         |         |                                                                                                    |
| CoffDools                                                                                                    |                                                                                                    | 20107                                                                   |         |                                                                                                    |
| I <b>I</b> SoftBank                                                                                                    | ÷                                                                                                    | 20:07                                                                   |         | @ 💽                                                                                                    |
| ∎ SoftBank<br>ご予約                                                                                                    | ₹<br>内容(                                                                                                    | <sub>20:07</sub><br>の確認                                                 |         | @ <b>•</b>                                                                                                    |
| I SoftBank<br>ご予約                                                                                                    | ◆                                                                                                    | 20:07<br>の確認                                                            |         | @ <b>•</b>                                                                                                    |
| I SoftBank<br>ご予約<br>まだ予約<br>ページ下                                                                                                    | や や や や や や や や や や や や や や や や や や や                                                                                                    | 20:07<br>の確認<br>ていません<br>「上記に同意しっ                                       | て予約を確   | ● ■                                                                                                    |
| I SoftBank<br>ご予約<br>まだ予約<br>ページ下<br>る」ボタ                                                                                                    | 中内容で は たちます は にある い ンを 押し                                                                                                    | 20:07<br>の確認<br>ていません<br>「上記に同意して<br>てください。                             | て予約を確知  | ④                                                                                                    |
| I SoftBank<br>ご予約<br>まだ予約<br>ページ下<br>る」ボタ                                                                                                    | 中内容(<br>は完了し<br><sup>部にある<br/>ンを押し</sup>                                                                                                    | 20:07<br><b>D確認</b><br>ていません<br>「上記に同意して<br>てください。                      | て予約を確力  | ●                                                                                                    |
| I SoftBank<br>ご予約<br>まだ予約<br>ページ下<br>る」ボタ                                                                                                    |                                                                                                    | 20:07<br>の確認<br>ていません<br>「上記に同意して<br>てください。                             | て予約を確定  | ④ ●                                                                                                    |
| ■ SoftBank<br>ご予約<br>まだ予約<br>ページ下<br>る」ボタ<br>ご予約P                                                                                                    |                                                                                                    | 20:07<br>の確認<br>ていません<br>「上記に同意して<br>てください。                             | て予約を確め  | <ul> <li>٤</li> <li>٤</li></ul>                                                                                                    |
| I SoftBank<br>ご予約<br>まだ予約<br>る」ボタ<br>ご予約<br>P<br>ご利用日間                                                                                                    | 中内容(<br>は完了しる<br>いた押し)                                                                                                    | 20:07<br>の確認<br>ていません<br>「上記に同意して<br>てください。                             | て予約を確だ  | € ■<br>主す                                                                                                    |
| <ul> <li>SoftBank</li> <li>ご予約</li> <li>まだ予約</li> <li>ページ下る」ボタ</li> <li>ご予約</li> <li>ご予約</li> <li>ご予約</li> <li>ご予約</li> </ul>                                                                                                    | 中内容(<br>は完了し<br>ある<br>ひを押し<br>う容<br>時<br>5/15(木)1                                                                                                    | 20:07<br>の確認<br>ていません<br>「上記に同意して<br>てください。<br>2:00~13:00               | て予約を確定  | ● ■                                                                                                    |
| <ul> <li>SoftBank</li> <li>ご予約</li> <li>まだ予約</li> <li>ページ下今約</li> <li>ご予約</li> <li>ご予約</li> <li>ご予約</li> <li>ご予約</li> </ul>                                                                                                    | マ<br>内容C<br>は完了しるる<br>いた<br>第<br>の<br>な<br>の<br>の<br>の<br>の<br>の<br>の<br>の<br>の<br>の<br>の<br>の<br>の<br>の                                                                                                    | <b>20:07</b><br><b>D確認</b><br>ていません<br>「上記に同意して<br>てください。               | て予約を確力  | ● ●                                                                                                    |
| I SoftBank<br>ご予約<br>まだ予約<br>ページ下<br>る」ボタ<br>ご予約<br>「<br>ご<br>の<br>わ<br>り<br>に<br>ー<br>パ<br>ー<br>、<br>で<br>の<br>の<br>の<br>の<br>の<br>の<br>の<br>の<br>の<br>の<br>の<br>の<br>の<br>の<br>の<br>の<br>の<br>の                                                                                                    |                                                                                                    | 20:07<br>の確認<br>ていません<br>「上記に同意して<br>てください。<br>2:00~13:00               | て予約を確力  | €                                                                                                    |
| <ul> <li>SoftBank</li> <li>ご予約</li> <li>まだ予約</li> <li>る」ボタ</li> <li>ご予約</li> <li>ご予約</li> <li>ご利用日日</li> <li>2025/05</li> <li>メニュージ</li> <li>パビーハ</li> <li>予約人数</li> </ul>                                                                                                    | マ内容の<br>は完了しる<br>の<br>する。<br>うつで、<br>うつで、<br>うつで、<br>うつで、<br>うつで、<br>うつで、<br>うつで、<br>うつで、                                                                                                    | <b>20:07</b><br><b>力確認</b><br>ていません<br>「上記に同意して<br>てください。<br>2:00~13:00 | て予約を確免  | <ul><li>E of the second second</li></ul> |
| I SoftBank<br>ご 予約<br>まだ予約<br>る」ボタ<br>ご<br>予約<br>の<br>「<br>で<br>利用日間<br>2025/05<br>メニューニ<br>パピーハ<br>1人                                                                                                    | マ内容(<br>は完了しる<br>にたかり)                                                                                                    | 20:07<br>の確認<br>ていません<br>「上記に同意して<br>てください。                             | て予約を確力  | <ul> <li>ف</li> <li>أ</li> </ul>                                                                                                    |
| ■ SoftBank<br>ご予約<br>まだ予約<br>ページ下<br>る」ボタ<br>ご予約<br>「<br>ご予約<br>「<br>で<br>で<br>う<br>ポク<br>で<br>う<br>ボク<br>の<br>「<br>の<br>、<br>ボク<br>の<br>、<br>ボク<br>の<br>、<br>ボク<br>の<br>、<br>ボク<br>の<br>、<br>ボク<br>の<br>、<br>ボク<br>の<br>、<br>ボク<br>の<br>、<br>ボク<br>の<br>、<br>ボク<br>の<br>、<br>ボク<br>の<br>、<br>ボク<br>の<br>、<br>ボク<br>の<br>、<br>ボク<br>の<br>、<br>ボク<br>の<br>、<br>ボク<br>の<br>、<br>、<br>の<br>、<br>、<br>の<br>、<br>、<br>の<br>、<br>、<br>の<br>、<br>、<br>の<br>、<br>の<br>、<br>の<br>、<br>の<br>、<br>の<br>、<br>の<br>、<br>の<br>、<br>の<br>、<br>の<br>、<br>の<br>、<br>の<br>、<br>の<br>、<br>の<br>、<br>の<br>、<br>の<br>、<br>の<br>、<br>の<br>、<br>の<br>、<br>の<br>、<br>の<br>の<br>、<br>の<br>の<br>、<br>の<br>、<br>の<br>、<br>の<br>、<br>の<br>、<br>の<br>の<br>、<br>の<br>の<br>、<br>の<br>、<br>の<br>、<br>の<br>の<br>、<br>の<br>、<br>の<br>、<br>の<br>、<br>の<br>、<br>の<br>、<br>の<br>、<br>の<br>の<br>、<br>の<br>の<br>、<br>の<br>の<br>の<br>の<br>の<br>の<br>の<br>の<br>、<br>の<br>の<br>、<br>の<br>の<br>の<br>の<br>の<br>の<br>の<br>の<br>の<br>の<br>の<br>の<br>の | マ 内容 は っ て ち の で ある し い の で ある い い い の で ある い い い い い い い い い い い い い い い い い い                                                                                                    | 20:07<br>の確認<br>ていません<br>「上記に同意して<br>てください。<br>2:00~13:00               | て予約を確知  | ④                                                                                                    |
| ■ SoftBank<br>ご 予約<br>まだ予ジ下列<br>る」ボク<br>び<br>ご<br>予約<br>の<br>に<br>ビーバ<br>プ<br>・<br>、<br>、<br>、<br>、<br>、<br>、<br>、<br>、<br>、<br>、<br>、<br>、<br>、                                                                                                    | <ul> <li>         ・</li> <li>         ・</li></ul> | 20:07<br>わ確認<br>ていません<br>「上記に同意して<br>てください。<br>2:00~13:00               | て予約を確力  | e ا                                                                                                    |
| SoftBank<br>まだ予約<br>まだ予ジ下タ<br>る」ボク<br>ア約<br>の<br>プ<br>予約<br>の<br>プ<br>の<br>ポ<br>の<br>プ<br>の<br>ポ<br>の<br>プ<br>の<br>の<br>ポ<br>の<br>の<br>プ<br>の<br>の<br>の<br>プ<br>の<br>の<br>の<br>ボ<br>の<br>、<br>の<br>、<br>の<br>、<br>の<br>、<br>の<br>、<br>の<br>、<br>の<br>、<br>の<br>、<br>の<br>、<br>の<br>、<br>の<br>、<br>の<br>、<br>の<br>、<br>の<br>、<br>の<br>、<br>の<br>、<br>の<br>、<br>の<br>、<br>の<br>の<br>、<br>の<br>の<br>、<br>の<br>の<br>の<br>、<br>の<br>の<br>の<br>の<br>の<br>の<br>の<br>の<br>の<br>の<br>の<br>の<br>の                                                                                                    | ▼ 内容C は完了しる 5/15(木)1 6 5/15(木)1 6 (税込)                                                                                                    | 20:07<br>D確認<br>ていません<br>「上記に同意して<br>てください。<br>2:00~13:00<br>airrsv.net | て予約を確か  | e •                                                                                                    |

「確認へ進む」

| 18:07 |      | all 5G <b>74</b> |
|-------|------|------------------|
|       | 修正する |                  |

#### キャンセルに関する注意事項

| キャンセル受付 | 25日前の0時までキャンセルが可 |
|---------|------------------|
| 締切      | 能です              |
| キャンセルポリ | 店舗に直接お問い合わせくださ   |
| シー      | い                |

#### 利用規約 プライバシーポリシー

| 上記に同意して予約を確定する                              |
|---------------------------------------------|
| ※メーン受信制限をしている方は[@airrsv.net]のドメインの支信可       |
| 能にしてください。<br>※このページはSSLを使った暗号化モードで表示されています。 |
|                                             |
|                                             |
| 鷺沼店                                         |
| 神奈川県川崎市宮前区有馬8-7-11<br>0448561500            |
| ○ 利用規約                                      |
| airrsv.net                                  |
|                                             |

| 📶 SoftBank 奈 | 20:08 | • |
|--------------|-------|---|
|              |       |   |

# ご予約申込の完了

予約番号は、お問い合わせの際に必要となりますのでお 控えください。 また、確認のメールをお送りしましたので、ご予約内容 を必ずご確認ください。

| 予約番号 | 10R1WP8X2 |
|------|-----------|
|      |           |

| 鷺沼店<br>神奈川県川崎市宮前区有馬8-7-11<br>0448561500<br>② 利用規約<br>③ プライバシーボリシー |   |            |   |   |  |
|-------------------------------------------------------------------|---|------------|---|---|--|
| ₽                                                                 |   | airrsv.net |   | S |  |
| <                                                                 | > | đ          | m | G |  |

入力内容に誤りが なければ 「上記に同意して予約を確定する」

予約確定の案内が メールで配信されます。

ご予約の確定となります。

<u>予約キャンセル</u>をご確認ください。

# キャンセル待ちのご予約方法

| 18                                 | :05                                           |           |            | .1         | II 5G 🖸 | 74      |  |
|------------------------------------|-----------------------------------------------|-----------|------------|------------|---------|---------|--|
| ご予約内容の選択                           |                                               |           |            |            |         |         |  |
| メニュー                               | を選択し                                          | てくださ      | <b>い</b>   |            |         |         |  |
| すべての                               | ンメニュ-                                         | _         |            |            |         | •       |  |
| すべての                               | シリソース                                         | z         |            |            |         | •       |  |
| 日時をク                               | 日時をクリックしてください 日 週<br>2025/05/12(月) ~ 05/19(月) |           |            |            |         |         |  |
| 仮仮予約                               | 受付                                            | 満満員       | 待キ         | ャンセル待ち     | ち受付     |         |  |
| .II SoftBar                        | nk 🗢                                          |           | 21:04      |            |         | •       |  |
| 5/"<br>つ::<br>テ<br>デ<br>弾<br>11:00 | 17(土) 5/1<br>00<br>スト<br>0 /定                 | 8(日) 5/19 | (月) 5/20(3 | k) 5/21(水) | 5/22(木) | 5/23(金) |  |
| 12:00                              |                                               |           |            |            |         |         |  |
| 13:00                              |                                               |           |            |            |         |         |  |
| 14:00                              | (                                             | 待<br>4:00 | 1          |            |         |         |  |
| 15:00                              |                                               | バー<br>イ   | -7-        |            |         |         |  |
| 16:00                              |                                               |           | airrey pc* |            |         |         |  |

カレンダーに 「キャンセル待ち受付」の 「待」とキャンセル待ち件数が 表示されます。

キャンセル待ちご希望の 教室をタップ

| 📲 SoftBank 🕯                               | 21:04                                         |            |         | •       |
|--------------------------------------------|-----------------------------------------------|------------|---------|---------|
| 5/17(土<br>0:00<br>テスト<br>残0 / <sub>焼</sub> | ) <mark>5/18(日)</mark> 5/19(月) 5/20(          | 火) 5/21(水) | 5/22(木) | 5/23(金) |
| 11:00 員1                                   |                                               |            |         |         |
| パピ<br>の5月<br>残0                            | ピーパーティ<br>引19日(月)14:00 <sup>,</sup><br>/定員1 待 | ~15:00     | ×       |         |
| 100                                        | 内容確認・予約                                       | 内へ進む       |         |         |
| 14:00                                      | 待 1<br>4:00<br>バピー                            |            |         |         |
| 15:00                                      | パーティ                                          |            |         |         |
| 16:00                                      | airreusat                                     |            |         |         |
|                                            | airrsv.net                                    |            |         |         |

「内容確認・予約へ進む」を タップ

| III SoftBank 🗢 21:04                                                   | ◎■個人情報入力画面に                     |               |
|------------------------------------------------------------------------|---------------------------------|---------------|
| ご予約者情報の入力                                                              | 必要事項を入力ください                     | <sup>,0</sup> |
| ご予約内容<br>ご利用日時<br>2025/05/19(月) 14:00 ~ 15:00<br>メニュー名<br>パピーパーティ      | 名前欄には<br>「わんちゃんの名前」<br>を入力ください。 |               |
| 予約人数<br>1人<br>合計料金(税込)<br>3,300 円                                      |                                 |               |
| ▲カメラ・山令 13:41 ご予約者様情報                                                  | ©                               |               |
| <ul> <li>名前(姓) ∞須</li> <li>鷺沼</li> <li>名前(名) ∞須</li> <li>ハチ</li> </ul> | 「わんちゃんのお名前」を<br>入力ください          |               |
|                                                                        |                                 |               |

| 📲 SoftBank 😴 | 21:05 | • |
|--------------|-------|---|
|              |       |   |

# ご予約内容の確認

まだ予約は完了していません ページ下部にある「上記に同意して予約を確定す る」ボタンを押してください。

#### ご予約内容

### ご利用日時

2025/05/19(月) 14:00 ~ 15:00

メニュー名

パピーパーティ

予約人数

1人

#### 合計料金(税込)

| ₽ | airrsv.net |   |   | S |
|---|------------|---|---|---|
| < | >          | Û | m | G |

#### キャンセルに関する注意事項

| キャンセル受付 | 25日前の0時までキャンセルが可 |
|---------|------------------|
| 締切      | 能です              |
| キャンセルポリ | 店舗に直接お問い合わせくださ   |
| シー      | い                |

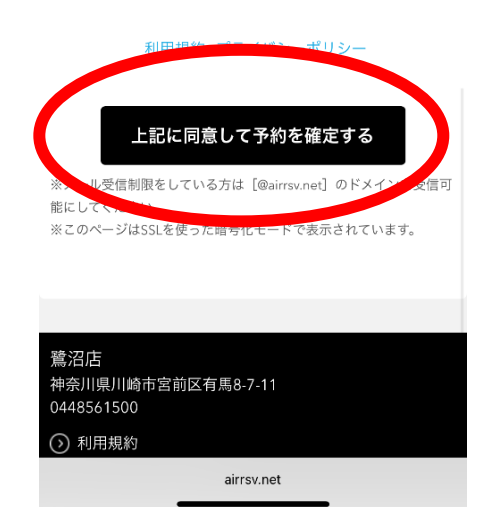

内容ご確認の上

「上記に同意して予約を確定する」 をタップ

# キャンセル待ち申込の完了

予約番号は、お問い合わせの際に必要となりますのでお 控えください。 また、確認のメールをお送りしましたので、ご予約内容 を必ずご確認ください。

※キャンセル待ちのため、ご予約は確定しておりません のでご注意ください。

| 鷺沼店<br>神奈川県川<br>044856156 | 崎市宮前  <br>00 | 区有馬8-7-11  |   |   |
|---------------------------|--------------|------------|---|---|
| ₽                         |              | airrsv.net |   | S |
| <                         | >            | Û          | m | G |